## **Atheros Client 802.1X Authentication Settings**

This document provides information on how Atheros Client can be configured to use with TekRADIUS.

| A Atheros Client Utility - Curre | nt Profile: Default | ? ×                    |
|----------------------------------|---------------------|------------------------|
| Action Options Help              |                     |                        |
| Current Status Profile Manageme  | nt Diagnostics      |                        |
| 🗽 Default                        |                     | New                    |
|                                  |                     | Modify                 |
|                                  |                     | Remo <u>v</u> e        |
|                                  |                     | Activate               |
| _ Details                        |                     |                        |
| Network Type:                    | Infrastructure      | Import                 |
| Security Mode:                   | Disabled            |                        |
| Network Name 1 (SSID1):          | <empty></empty>     | Export                 |
| Network Name 2 (SSID2):          | <empty></empty>     | Scan                   |
| Network Name 3 (SSID3):          | <empty></empty>     |                        |
| Auto Select Profiles             |                     | Order <u>P</u> rofiles |

Right click Atheros Client icon in system tray and select Open Atheros Client Utility. Select "Default" profile and click "Modify" button or create a new one clicking "New" button.

| Pro | ofile Management                                                                                                    | ? ×   |
|-----|----------------------------------------------------------------------------------------------------|-------|
| 0   | General Security Advanced                                                                                                    |       |
|     | Set Security Options                                                                                                    |       |
|     | O WPA/WPA2 WPA/WPA2 EAP Type: LEAP                                                                                                    |       |
|     | O WPA/WPA2 Passphrase                                                                                                    |       |
|     | © 802.1x EAP Type: PEAP (EAP-MSCHAP V2)                                                                                                    |       |
|     | O Pre-Shared Key (Static WEP)                                                                                                    |       |
|     | C None                                                                                                    |       |
|     | Configure                                                                                                    |       |
|     | Group Policy Delay: 60 🛖 sec                                                                                                    |       |
|     | This Device is controlled by the Windows Wireless Configuration Service. It may override Network Name,<br>Security and other settings from this profile. |       |
|     | ОК                                                                                                    | ancel |

Select **802.1x** and select PEAP (EAP-MSCHAP V2) as **802.1x EAP Type** and then click "Configure" button.

| Configure PEAP (EAP-MSCHAP V2)                                    |  |
|-------------------------------------------------------------------|--|
| Use Machine Information for Domain Logon Validate Server Identity |  |
| Trusted Root Certification Authorities                            |  |
| <any></any>                                                       |  |
| When connecting, use: C Certificate User Name and Password        |  |
| Select a Certificate                                              |  |
| User Information for PEAP (EAP-MSCHAP V2) Authentication          |  |
| User Name: usemame                                                |  |
| Password:                                                         |  |
| Confirm Password:                                                 |  |
| Settings OK Cancel                                                |  |

If you have a copy of server certificate installed on local certificate store click Validate Server Identity option and select Server Certificate from the Trusted Root Certification Authorities list otherwise leave Validate Server Identity option unchecked. You can use Windows logon Username/Password as EAP Username/Password. If you choose to use Windows credentials click Use Machine Information for Domain Logon otherwise select User Name and Password in "When connecting, use:" section and enter user information to "User Information for PEAP (EAP MS-CHAP V2) Authentication" section.